## 外购存货单操作说明

凡是购买的实验材料以及实验药品(不是危化品)的都需要填写外购存货单,报销时是需要用的。因为工作量太大,所以外购存货单需要大家自己弄好,并打印出来交给我,下面是操 作说明。

1. 登录资产管理处网址: <u>http://www.zcglc.fudan.edu.cn/main.htm</u>

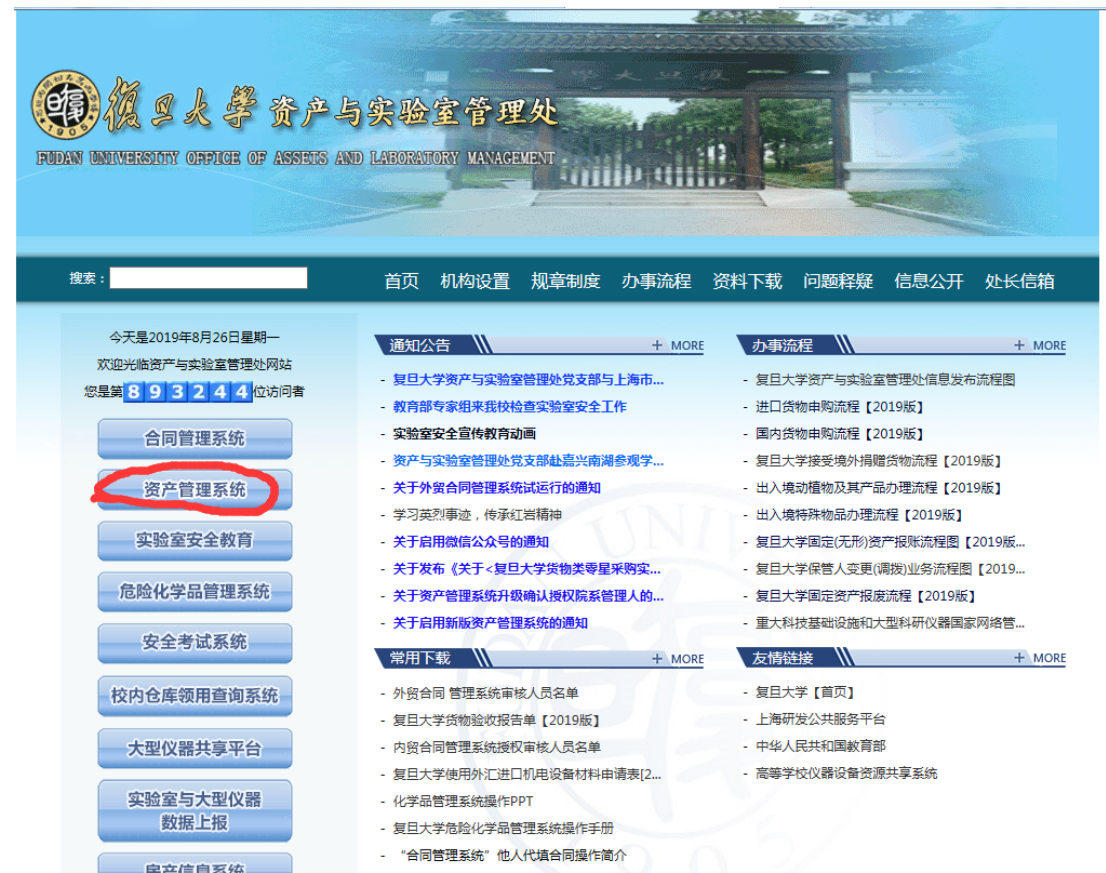

2. 点击资产管理系统,账号输邵老师的工号(22208),密码单独问我

| Enguage:<br>ア<br>・<br>ア<br>・<br>ア<br>・<br>ア<br>・<br>で<br>・<br>ア<br>・<br>で<br>・<br>ア<br>・<br>で<br>・<br>で<br>・<br>で<br>・<br>の<br>・<br>の<br>・<br>の<br>・<br>の<br>・<br>の<br>・<br>の<br>・<br>の<br>・<br>の<br>・<br>の<br>・<br>の<br>・<br>の<br>・<br>の<br>・<br>の<br>・<br>の<br>・<br>の<br>・<br>の<br>・<br>の<br>・<br>の<br>・<br>の<br>・<br>の<br>・<br>の<br>・<br>の<br>・<br>の<br>・<br>の<br>・<br>の<br>・<br>の<br>・<br>の<br>の<br>し<br>、<br>の<br>の<br>し<br>の<br>し<br>の<br>の<br>し<br>の<br>し<br>の<br>の<br>の<br>し<br>の<br>し<br>の<br>し<br>の<br>し<br>の<br>し<br>の<br>し<br>の<br>し<br>の<br>し<br>の<br>し<br>の<br>し<br>の<br>し<br>の<br>し<br>の<br>し<br>の<br>し<br>の<br>し<br>の<br>し<br>の<br>し<br>の<br>し<br>の<br>し<br>の<br>し<br>の<br>し<br>の<br>し<br>の<br>し<br>の<br>し<br>の<br>の<br>し<br>の<br>し<br>の<br>し<br>の<br>し<br>の<br>し<br>の<br>し<br>の<br>し<br>の<br>し<br>の<br>し<br>の<br>し<br>の<br>し<br>の<br>し<br>の<br>し<br>の<br>し<br>の<br>し<br>の<br>し<br>の<br>し<br>つ<br>し<br>つ<br>し<br>つ<br>し<br>つ<br>し<br>つ<br>し<br>つ<br>し<br>つ<br>の<br>し<br>つ<br>し<br>つ<br>し<br>の<br>の<br>の<br>の<br>の<br>の<br>の<br>の<br>の<br>の<br>の | <ul> <li>通知公告</li> <li>复旦大学邮箱封禁列表</li> <li>张江校区微分析楼停网通知</li> <li>枫林校区断网通知</li> <li>张江校区受灾害天气影响断网通知</li> <li>上海紋育城域网光流割接断网通知</li> </ul> | [null]<br>[null]<br>[null]<br>[null]<br>[null] |  |
|----------------------------------------------------------------------------------------------------|----------------------------------------------------------------------------------------------------|------------------------------------------------|--|
| 友情提示:失效时间为2小时                                                                                                    |                                                                                                    |                                                |  |

3. 登陆进去后,点击"外购存货"

## ★请各位老师在使用前先认真阅读通知公告中的《关于启用新版资产管理系统的通知》及各项业务申报流程。★

| 我的待办事项 тоdo                    | 更多>    | 通知公告 Notice     | 更多>        | 常用下载 Download                     | 更多>        |
|--------------------------------|--------|-----------------|------------|-----------------------------------|------------|
| 邵正中于2019-06-28提交的编号为:J190      | 62     | 关于新系统用户常见问题的解答  | 2019-03-01 | 复旦大学大型仪器设备报废技术鉴                   | 2019-05-16 |
|                                |        | 微信提醒设置          | 2018-08-22 | 复旦大学设备和家具使用年限表                    | 2019-05-16 |
|                                |        | 天于后用新版资产管理系统的通知 | 2019-02-28 | 则劳预到资产天联步骤.docx<br>每日士学姿态系统用白爆作手皿 | 2019-05-08 |
|                                |        |                 |            | 发旦入子资广永统市户操作于而<br>资产管理系统培权院系管理人信自 | 2019-03-27 |
| RHE Check Sheet                |        |                 | )          |                                   |            |
| 固定资产<br>变动申请<br>Change Request | 无形资产   | 外购存货            | /          |                                   |            |
| <b>*</b>                       |        | <b>-</b>        |            | è 🖊                               |            |
| 资产报废                           | 资产报损核销 | 资产调拨            | ě          | 产报修 资产                            | 変更         |
|                                |        |                 |            |                                   | 49%        |
| 我的资产<br>My Assets              |        |                 |            |                                   |            |

4. 勾选之后, 点确定

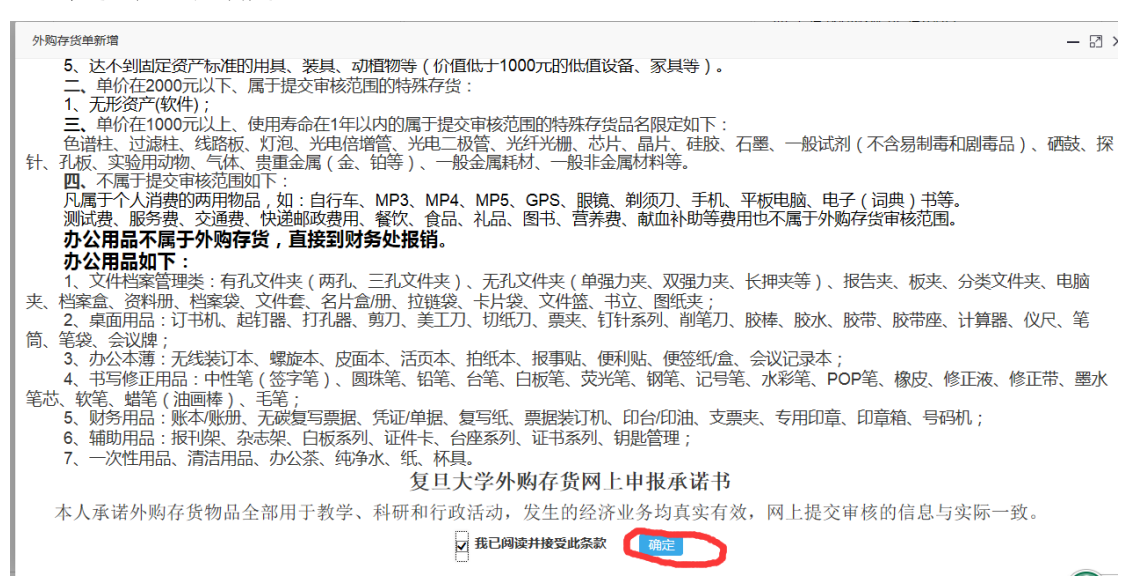

5. 带星号的必填,红色部分圈出来的对应发票上圈出来的几个地方,黄圈的是经费号,提前问我一下。

| <b>外购</b> 存货报账单信息新增   |                                                         |                |                     |                  |  |  |  |  |  |
|-----------------------|---------------------------------------------------------|----------------|---------------------|------------------|--|--|--|--|--|
| 带"号的项目为必选项,请全部填写      |                                                         |                |                     |                  |  |  |  |  |  |
| 外购存货单号 •              | 系统自动生成                                                  |                | 发票号 (通常一张发票作为一笔业务)* | 02660042         |  |  |  |  |  |
| 供货商全称(与发票上的印章一<br>致)* | 桐乡市华良丝绸有限责任公司                                           |                | 报销总价(实际报销金额)*       | 170 75           |  |  |  |  |  |
| 发票日期                  | 2019-06-28                                              |                | 使用部门*               | 100380 高分子科学系 Q  |  |  |  |  |  |
| 经费来源*                 | ☑单个经费本 SGH1717101<br>多个经费本 SCH1717101:1 <sup>1</sup> 0; |                | 供货渠道 *              | 国内采购             |  |  |  |  |  |
| 校区*                   | 江湾校区                                                    | Y              | 是否授权*               | 足                |  |  |  |  |  |
| 授权人                   | 请点击提取 C                                                 | L.             | 手机号码                |                  |  |  |  |  |  |
| 备注                    |                                                         |                | 填写日期                | 2019-08-26 15:10 |  |  |  |  |  |
| 填写人工号/学号              | 22208                                                   |                | 填写人姓名               | 路正中              |  |  |  |  |  |
| 研究生导师                 |                                                         |                |                     |                  |  |  |  |  |  |
|                       |                                                         | <b>T</b> _# ¥Ø | 彩的小剧友学会             |                  |  |  |  |  |  |

| C 0 0 0 0 0 0 0 | 33001841:                                                                                                    | 0<br>浙江境<br>205006117<br>2005021-65642222<br>行畫业額033287-08017003441<br>現格型号 单位 数 章<br>千克 0.25 601.7699 | No 025550042<br>★### 2019#00F1261<br>+022-3349140+/528-4#4205740<br>449294+<+1+69906/2629281*<br>/40>574221*93+1407/-3*279/<br>★ 第 R R R R<br>/115 150.44 138    | 10-50<br>10-50<br>10<br>10-50<br>10<br>10-50<br>10<br>10-50<br>10<br>10-50<br>10<br>10<br>10<br>10<br>10<br>10<br>10<br>10<br>10<br>10<br>10<br>10<br>10 |
|-----------------|----------------------------------------------------------------------------------------------------|----------------------------------------------------------------------------------------------------|----------------------------------------------------------------------------------------------------|----------------------------------------------------------------------------------------------------|
| 41年中部年為宗生公司     | <ul> <li>合 升</li> <li>依 税合う</li> <li>名 後、 照多市学良丝和</li> <li>約代人訳約 第二3304</li> <li>地 赴、电 活: 累積協調</li> <li>サル行及影号: 病多激度行業損</li> <li>款人:盛金満</li> </ul> | 有限责任公司<br>37044460 W<br>注<br>支行 201000002355396<br>支核:张跃初 开亲人:张                                        | ¥15,000<br>(153) ¥170.00<br>(153) ¥170.00<br>(153) ¥170.00<br>(153) ¥170.00<br>(153) ¥170.00<br>(153) ¥170.00<br>(153) ¥170.00<br>(153) ¥170.00<br>(153) ¥170.00 | 内<br>安<br>                                                                                                    |

6. 点"下一步",显示保存成功,点"确定"

|                        |                                                                      | 外购存货报     | 账单信息新增                     |                  |   |
|------------------------|----------------------------------------------------------------------|-----------|----------------------------|------------------|---|
| 带*号的项目为必选项,请全部填3       | 5                                                                    |           |                            |                  |   |
| 外购存货单号*                | 系统自动生成                                                               |           | 发票号 ( 通常一张发票作为一笔业<br>务 ) * | 02660042         |   |
| 供货商全称(与发票上的印章一<br>致) * | 桐乡市华良丝绸有限责任公司                                                        |           | 报销总价(实际报销金额)*              | 170              | 元 |
| 发票日期*                  | 2019-06-28                                                           |           | 使用部门*                      | 100380 高分子科学系 Q  |   |
| 经费来源*                  | <ul> <li>☑单个经费本 SGH1717101</li> <li>多个经费本 SGH1717101:170;</li> </ul> |           | 供货渠道*                      | 国内采购             | • |
| 校区*                    | 江湾校区                                                                 | 信息        | ×                          | 是                | • |
| 授权人                    | 请点击提取                                                                | 2 🕜 保存成功! |                            |                  |   |
| 备注                     |                                                                      |           | 确定                         | 2019-08-26 15:10 |   |
| 填写人工号/学号               | 22208                                                                |           | 填写人姓名                      | 邵正中              |   |
| 研究生导师                  |                                                                      |           |                            |                  |   |
|                        |                                                                      | 下一步 关闭    | 我的外购存货单                    |                  |   |

7.注意,一张发票填一张外购存货单,普通的材料的话,存货分类选"普通",存货内容选 "材料";化学品,比如药品,存货分类选"特殊",存货内容选"一般化学品"。品名按照 发票上写的来,数量不足1的写1,必须写的是单价。如果发票上有好几行的内容,点"新 增",继续填写下一行。

| 序号 | <b>左岱公誉*</b> | 存货内容*     | 品名* | 1    | 数量 * | 单价(元), | 总价 (元) | 备注       | 操作       |  |
|----|--------------|-----------|-----|------|------|--------|--------|----------|----------|--|
| 1  | 普通・          | 材料(除一般金属) | 捻线丝 | 数值 1 | ×    | 170    | 170.00 | 请备注数量的单位 | 9578<br> |  |

**7**. 填好后,先点"保存",出现保存成功后,点提交申请,点确定,显示提交成功后,可以 看到状态条显示"审核中"

| 外购有货报账单信息编辑           |                                                                      |           |                           |                  |                                     |  |  |  |
|-----------------------|----------------------------------------------------------------------|-----------|---------------------------|------------------|-------------------------------------|--|--|--|
| 带*号的项目为必选项,请全部填写      |                                                                      |           |                           |                  |                                     |  |  |  |
| 外购存货单号*               | J1908260079                                                          |           | 发票号(通常一张发票作为一笔业务)*        | 02660042         |                                     |  |  |  |
| 供货商全称(与发票上的印章一<br>致)* | 桐乡市华良丝绸有限责任公司                                                        |           | 报销总价 ( 实际报销金额 ) *         | 170              | 元                                   |  |  |  |
| 发票日期*                 | 2019-06-28                                                           |           | 使用部门。                     | 100380 高分子科学系    | ٩                                   |  |  |  |
| 经费来源*                 | <ul> <li>☑单个经费本 SGH1717101</li> <li>多个经费本 SGH1717101:170;</li> </ul> |           | 供货渠道*                     | 国内采购             |                                     |  |  |  |
| 校区*                   | 江湾校区                                                                 | 信息        | ×                         | 是                |                                     |  |  |  |
| 授权人                   | 请点击提取                                                                | Q 🕜 保存成功! |                           |                  |                                     |  |  |  |
| 备注                    |                                                                      |           | 确定                        | 2019-08-26 15:25 |                                     |  |  |  |
| 填写人工号/学号              | 22208                                                                |           | 填写人姓名                     | 邵正中              |                                     |  |  |  |
| 研究生导师                 |                                                                      |           |                           |                  |                                     |  |  |  |
| 明细信息:注:单一存货明细总(       | 分5000元及以上时请上传扫描件                                                     |           |                           |                  |                                     |  |  |  |
| 序号 存货分类*              | 存货内容*品名*                                                             | 数量 *      | 单价(元)                     | )* 总价(元)         | 备注 操作                               |  |  |  |
| 1 普通 🖌                | 材料(除一般金属)                                                            | 数值 1      | 170                       | 170.00           | 请备注数量的单位 新增                         |  |  |  |
| 带*号的项目为必选项,请全部填写      | 3                                                                    | 外购存货报     | 账单信息编辑                    |                  | * 00/5                              |  |  |  |
| 外购存货单号 *              | J1908260079                                                          |           | 发票号 (通常一张发票作为一笔业<br>务 ) * | 02660042         |                                     |  |  |  |
| 供货商全称(与发票上的印章一<br>致)* | 桐乡市华良丝绸有限责任公司                                                        |           | 报销总价(实际报销金额)*             | 170              | 元                                   |  |  |  |
| 发票日期*                 | 2019-06-28                                                           |           | 使用部门*                     | 100380 高分子科学系    | ٩                                   |  |  |  |
| 经费来源*                 | <ul> <li>☑单个经费本 SGH1717101</li> <li>多个经费本 SGH1717101:170;</li> </ul> |           | 供货渠道*                     | 国内采购             | v                                   |  |  |  |
| 校区*                   | 江湾校区                                                                 | 信息        | ×                         | 是                | *                                   |  |  |  |
| 授权人                   | 请点击提取                                                                | 提交前请先保存数据 | ,确定要提交申请吗?                |                  |                                     |  |  |  |
| 备注                    |                                                                      |           | 确定 取消                     | 2019-08-26 15:25 |                                     |  |  |  |
| 填写人工号/学号              | 22208                                                                |           | 填写人姓名                     | 邵正中              |                                     |  |  |  |
| 研究生导师                 |                                                                      |           |                           |                  |                                     |  |  |  |
| 明细信息:注:单一存货明细总        | 价5000元及以上时请上传扫描件                                                     |           |                           |                  |                                     |  |  |  |
| 序号 存货分类*              | 存货内容* 品名*                                                            | <b>5</b>  | ∠量* 单价(:                  | 元)* 总价(元)        | 备注 操作                               |  |  |  |
| 1 普通 / 材料(附           | ← 殷金屋材料、贵金属外) ▼ 捻线丝                                                  | 数值 1      | 170                       | 170              | ) 清备注数量的单位<br>別除                    |  |  |  |
|                       | 上传附作                                                                 | # 提交申请    | 保存关闭                      |                  | 49% <sup>*</sup> 1.3K/s<br>* 0.1K/s |  |  |  |

## 新增 编辑 复制 删除 打印外购存货单 导出 流程撤销 流程跟踪

| 外购存货单号      | 报销总价(实际报销金额) | 使用部门          | 校区   | 是否授权 | 授权人 | 這写日期             | 這写人姓名 | 研究生导师 | 流程状态 | 审核人 |
|-------------|--------------|---------------|------|------|-----|------------------|-------|-------|------|-----|
| J1908260079 | 170          | 100380 高分子科学系 | 江湾校区 | 是    |     | 2019-08-26 15:25 | 邵正中   |       | 审核中  |     |
| 31907100027 | 10105.68     | 100380 商分子科学系 | 江海校区 |      |     | 2019-07-10 10:32 | 邵正中   |       | 审核通过 | 张飞  |
| 31907100026 | 500          | 100380 高分子科学系 | 江達校区 |      |     | 2019-07-10 10:29 | 邵正中   |       | 审核通过 | 张飞  |

8. 一般第二天就可以审核通过,进的方式还是跟前面的一样,进到这个界面,点"我的外购存货单",看是否审核通过了,审核通过后,选中前面的方框,点上面的"打印外购存货单",打印好后交给我。

| 外期存货报账单信息参增            |         |                     |                  |   |  |  |  |  |  |
|------------------------|---------|---------------------|------------------|---|--|--|--|--|--|
| 带。号的项目为必进项,请全部填写       |         |                     |                  |   |  |  |  |  |  |
| 外购存货单号 *               | 系统自动生成  | 发票号(通常一张发票作为一笔业务) * |                  |   |  |  |  |  |  |
| 供货商全称(与发票上的印章一<br>致) * |         | 报销总价(实际报销金额)*       |                  | 元 |  |  |  |  |  |
| 发票日期*                  |         | 使用部门*               | 100380 高分子科学系    | ۹ |  |  |  |  |  |
| (2.#* 中语 *             | ☑单个经费本  | /#46语道•             | 開山立があ            | × |  |  |  |  |  |
| <b>妇费</b> 木 <b></b>    | 多个经费本   | 元只来道                |                  |   |  |  |  |  |  |
| 校区*                    | · ·     | 是否授权 *              |                  | Y |  |  |  |  |  |
| 授权人                    | 请点击提取 Q | 手机号码                |                  |   |  |  |  |  |  |
| 备注                     |         | 填写日期                | 2019-08-26 15:42 |   |  |  |  |  |  |
| 填写人工号/学号               | 22208   | 填写人姓名               | 邵正中              |   |  |  |  |  |  |
| 研究生导师                  |         |                     |                  |   |  |  |  |  |  |
| 下一步    关闭              |         |                     |                  |   |  |  |  |  |  |